Pour ouvrir un compte et commander du tissu (ou autre chose) sur Spoonflower : rendez vous sur **www.spoonflower.com** 

Voici la page d'accueil de la semaine

Cliquez sur **JOIN** pour vous inscrire

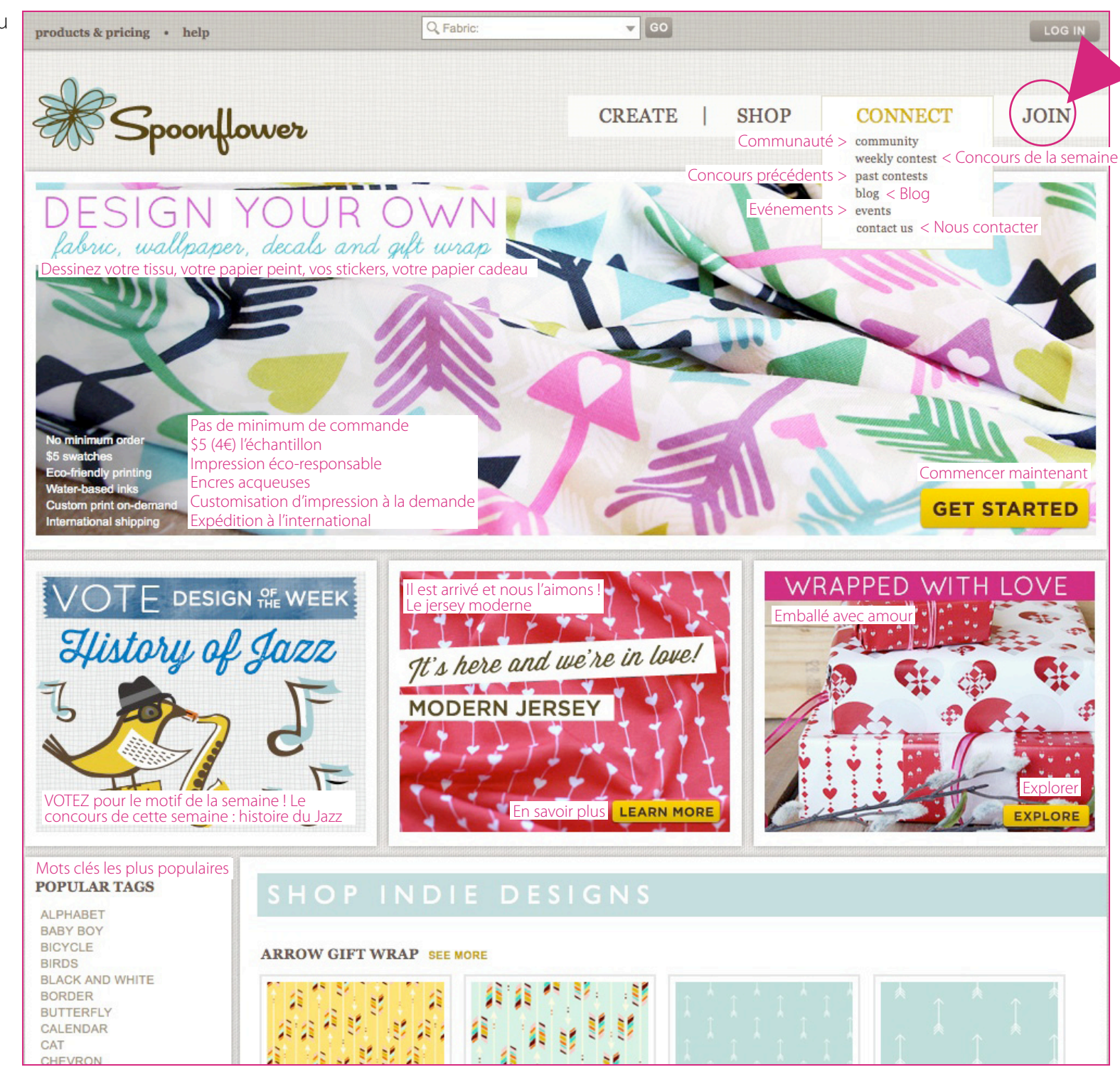

|  | products & pricing • help                                                                                                    |                                                                                                 |                                                                              | abric:                                                                                                    | GO                                                         | Cliquez ici pour vous connecter >>>><br>quand votre compte est déjà ouvert                                                                |                                                                                                    |
|--|----------------------------------------------------------------------------------------------------|-------------------------------------------------------------------------------------------------|------------------------------------------------------------------------------|----------------------------------------------------------------------------------------------------|------------------------------------------------------------|----------------------------------------------------------------------------------------------------|----------------------------------------------------------------------------------------------------|
|  | Spoonflower                                                                                                    |                                                                                                 |                                                                              | Vendre des motifs La boutique Le réseau Spoonflower S'inscrire<br>CREATE   SHOP   CONNECT   JOIN                                                                                                    |                                                            |                                                                                                    |                                                                                                    |
|  |                                                                                                    |                                                                                                 |                                                                              | <ul> <li>A loour designs are private unless you make them public.</li> <li>A loour designs are private unless you make them public.</li> <li>A loour designs are private unless you make them public.</li> <li>A loour designs are private unless you make them public.</li> <li>A loour designs are private unless you make them public.</li> <li>A loour designs are private unless you make them public.</li> <li>A loour designs are private unless you make them public.</li> <li>A loour designs are private unless you make them public.</li> <li>A loour designs are private unless you make them public.</li> <li>A loour design on any of our materials for just \$5.</li> <li>A choose from a selection of high-quality synthetic and natural fiber fabrics including organic cotton and silk, PVC-free wallpaper and matter or satin gift wrap.</li> <li>We're based in Durham, North Carolina, but we ship all over the word.</li> <li>Welcome to Spoorflower and happy designing!</li> </ul> |                                                            |                                                                                                    |                                                                                                    |
|  | Mettre en ligne un motif<br><b>Upload a design</b><br>Can't wait? Start designing right now and create<br>your account later.<br>UPLOAD Mettre en ligne |                                                                                                 |                                                                              | r un compte Spoonflower A<br>ate a Spoonflower A<br>e designs, change colors<br>your designs!<br>REATE ACCOUNT                                                                                                    | er<br>Account<br>, and create a shop to<br>Créer un compte | Déjà enregistré(e) ?<br>Already Registered?<br>Log in to your account right now and pick up<br>where you left off!<br>LOG IN Se connecter |                                                                                                    |
|  | <b>create</b><br>FABRIC<br>WALLPAPER<br>DECALS<br>GIFT WRAP<br>FAQS                                                                                     | <b>shop</b><br>FABRIC<br>WALLPAPER<br>DECALS<br>GIFT WRAP<br>DESIGN TOOLS<br>GIFT IDEAS<br>FAQS | COMMUNITY<br>WEEKLY CONTEST<br>PAST CONTESTS<br>BLOG<br>EVENTS<br>CONTACT US |                                                                                                    |                                                            | subscribe                                                                                                    | to community emails SUBMIT<br>ABOUT US<br>PRESS<br>JOBS<br>EMERGING DESIGNER GRANT<br>PRIVACY<br>TERMS OF SERVICE<br>© 2008-2014 SPOONFLOWER INC<br>© () () () () () |

Remplissez les champs du formulaire comme indiqué ci-contre et validez en cliquant sur SIGN UP

Vous pouvez également vous inscrire avec les paramètres de votre compte Facebook si vous en avez un. Cliquez alors sur Sign in using Facebook et indiquez votre identifiant de connexion et votre mot de passe dans la fenêtre qui va s'afficher

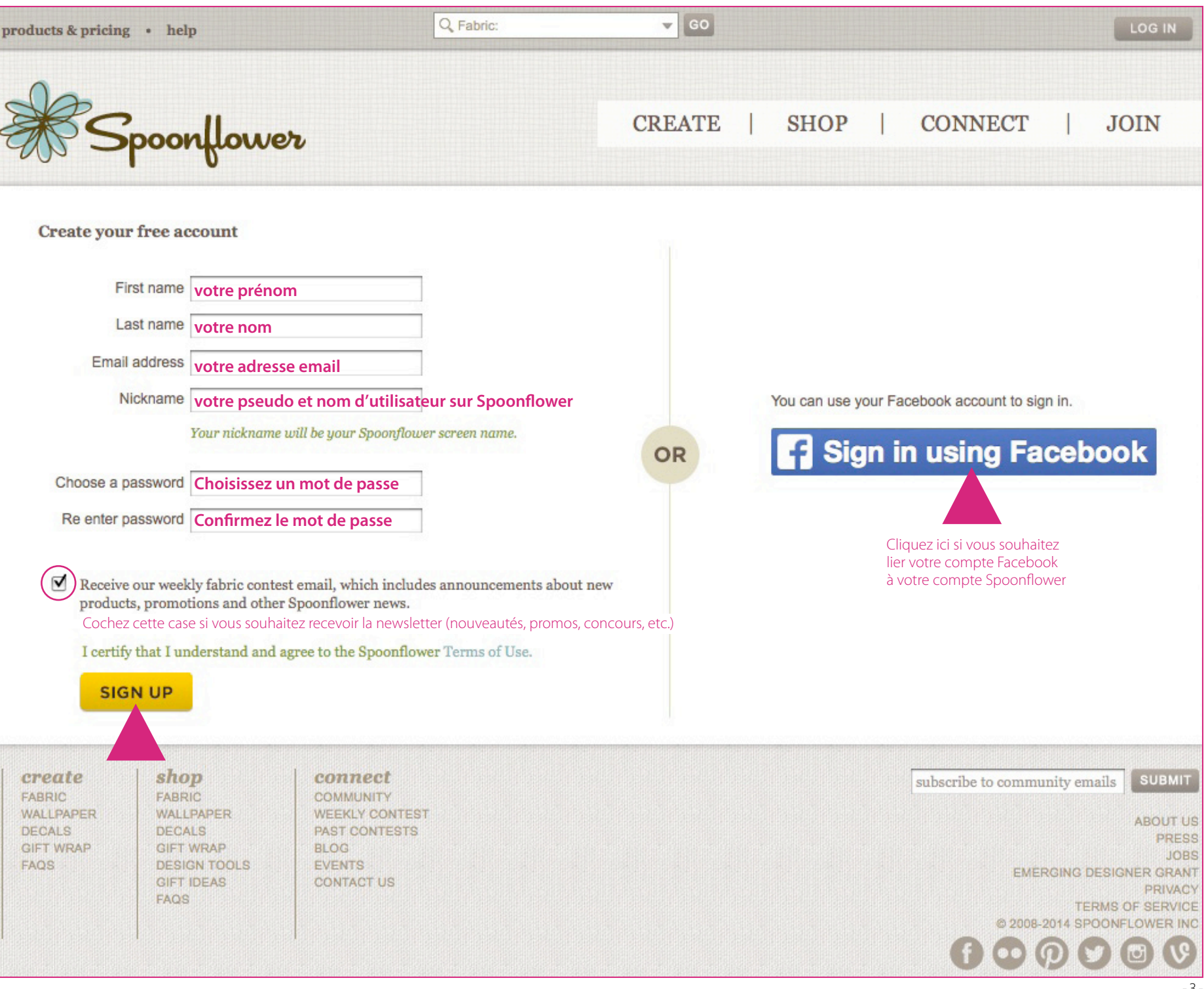

Votre espace personnel tel qu'il se présente tout de suite après la création de votre compte

Si vous ne souhaitez pas configurer votre compte mais acheter d'abord sans attendre, rendez-vous dans la partie **SHOP** et cliquez sur **fabric** si vous souhaitez acheter du tissu. sur **wallpaper** pour acheter du papier peint, etc.

Tout le monde peut être contributeur sur Spoonflower ! Ce n'est pas au'un site de vente de tissu en ligne, c'est un éditeur. Vous pouvez donc aussi éditer vos propres motifs et les vendre éventuellement

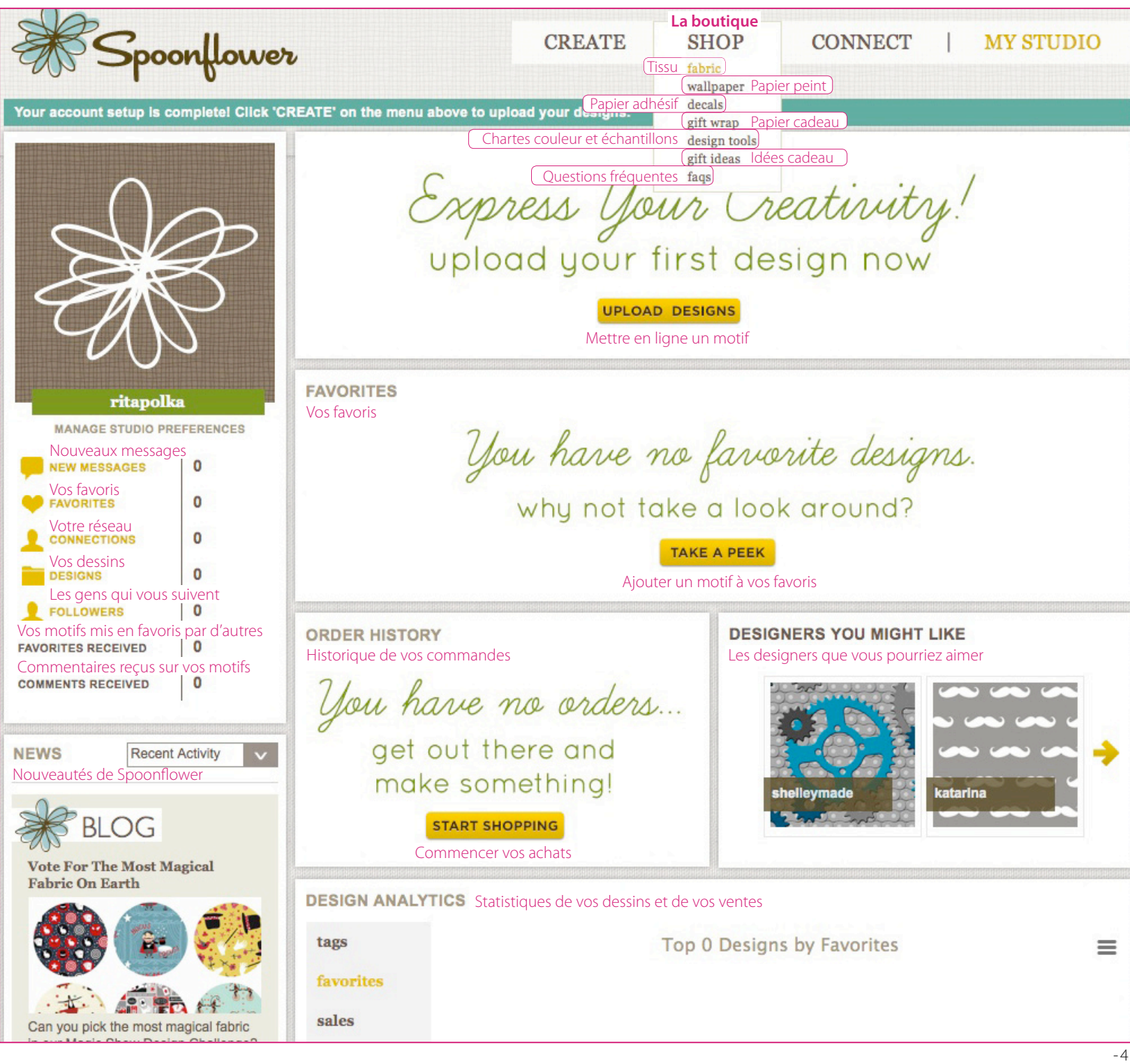

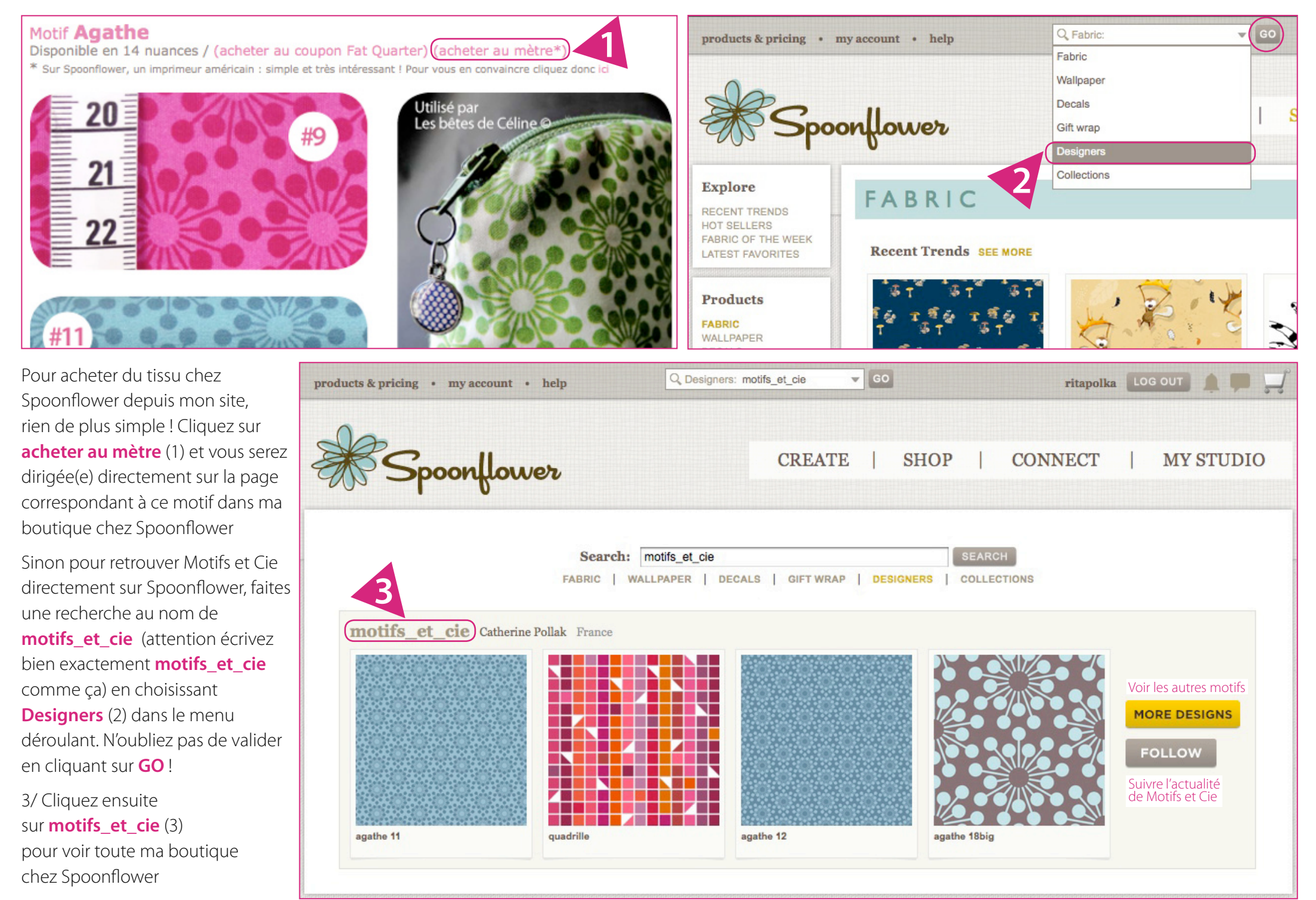

# Voici la boutique Motif et Cie

chez Spoonflower et tout ce qui est affiché sur cette page ne concerne que **Motifs et Cie** (contrairement à l'accueil général de Spoonflower)

Pour naviguer dans ma boutique cliquez sur les différents termes du menu traduits ci-dessus et ci-dessous Produits Motifs et Cie **Products** 

FABRIC 156 156 tissus... WALLPAPER 156 Papiers peints DECALS 156 Papiers adhésifs GIFT WRAP 156 Papiers cadeau

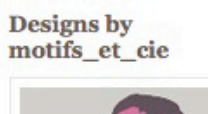

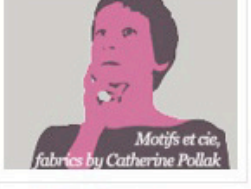

motifs\_et\_cie Catherine Pollak

Hi, my name is Catherine. I'm a french textile designer. Please order fabrics in Ultra technology for most vivid and saturated colors. If you want to order, before ask Spoonflower to add you in their Beta Test group. You will obtain a better print. Thanks

www.motifs-et-cie.com

Connect

Accueil de la boutique (vous êtes là !) Les collections de motifs Les motifs qui ne sont pas encore à vendre Les nouveautés Les motifs des autres que j'ai mis en favoris Les gens qui me suivent sur Spoonflower Les gens que je suis sur Spoonflower Followers Followers

Cliquez ici pour me suivre sur Spoonflower follow this designer Cliquez ici pour me contacter sur Spoonflower send a message Cliquez ici pour aimer ou partager sur Facebook [] Like Share 5

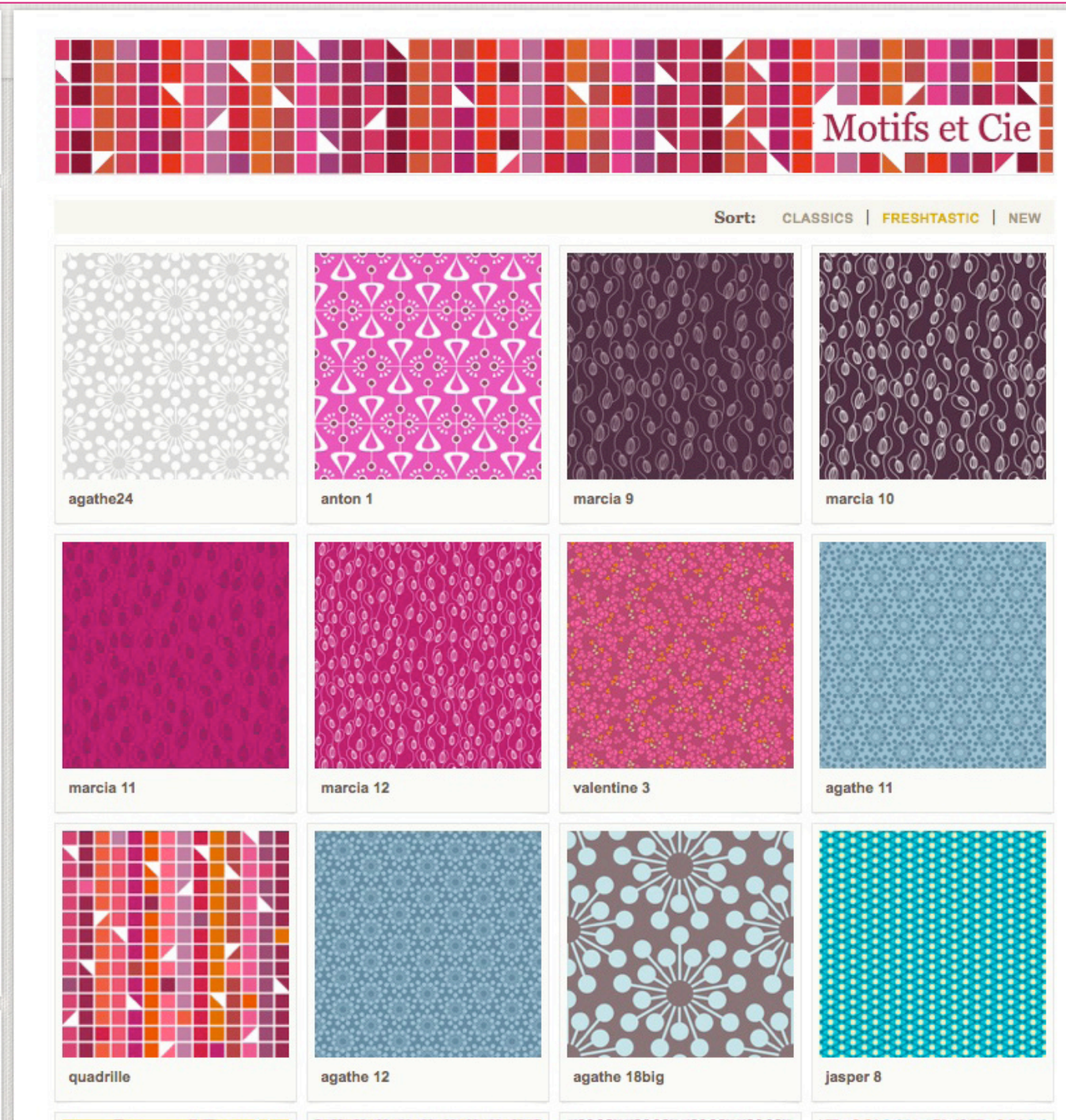

Vous retrouverez plus facilement mes imprimés si vous avez déjà repéré leur nom sur mon site et si vous les affichez par collections sur Spoonflower. lls sont tous classés dans des collections qui portent leur nom. Ici les collections Agathe et Marcia. Pour voir la collection en entier cliquez sur SHOW ME MORE

Designs by motifs\_et\_cie Motifs et cie Catherine Pollo motifs\_et\_cie Catherine Pollak Hi, my name is Catherine. I'm a french textile designer. Please order fabrics in Ultra technology for most vivid and saturated colors. If you want to order, before ask Spoonflower

to add you in their Beta Test group. You will obtain a better print, Thanks

www.motifs-et-cie.com

SHOP HOME

FABRIC COLLECTIONS Les tissus par collections DESIGNS NOT FOR SALE NEWS FAVORITES FOLLOWERS

FOLLOWS

Connect

æ

send a message

follow this designer

Like Share \$ 5

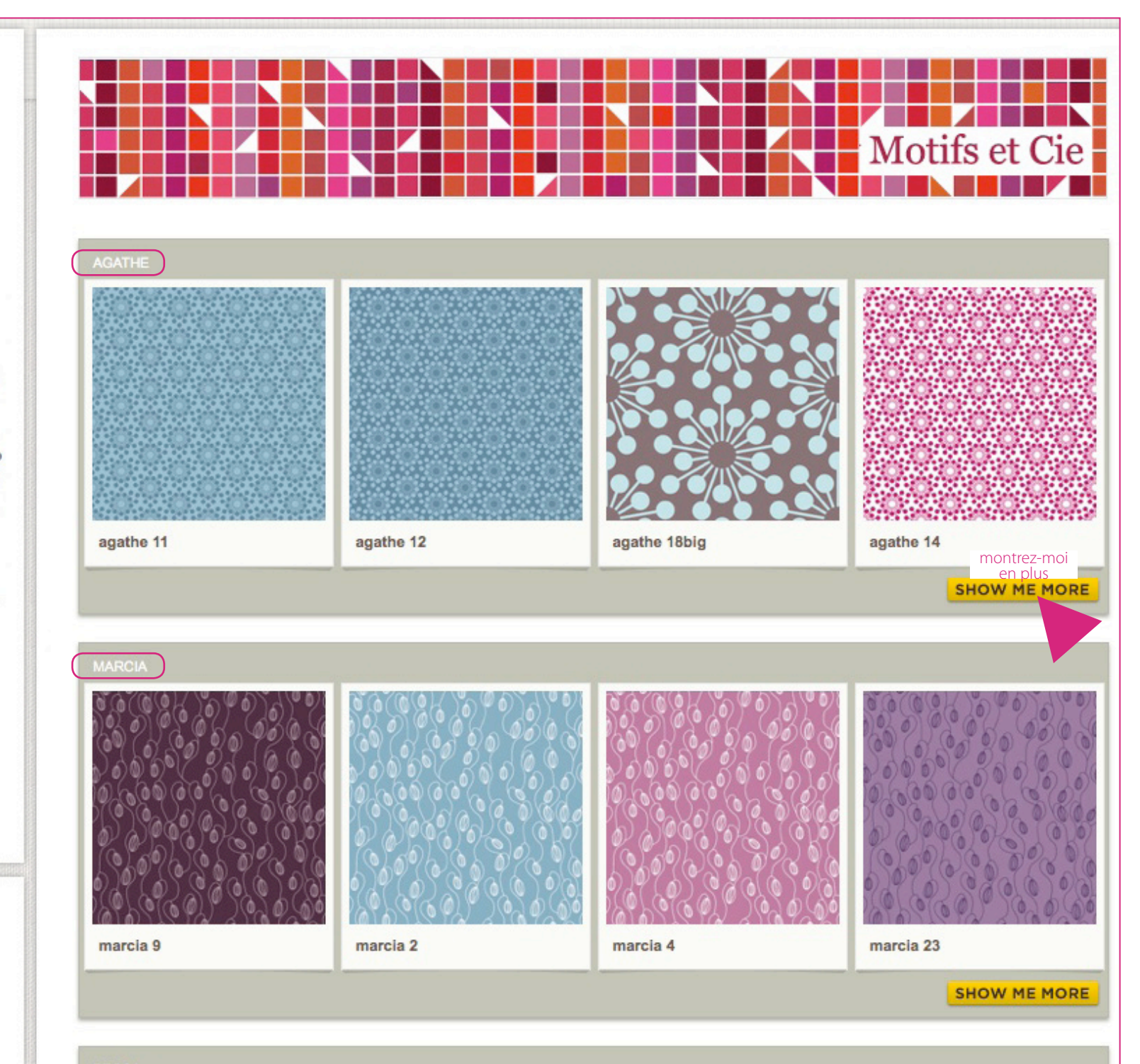

Si vous cliquez sur l'image d'un motif (et non pas sur son nom), un message **QUICK LOOK** va d'abord apparaître très furtivement, puis une fenêtre va s'afficher en «pop-up» (une petite fenêtre par dessus la grande)

Vous y trouverez les informations minimum pour commander du tissu dans des longueurs pré-établies par Spoonflower

Je vous conseille plutôt de cliquer sur VIEW FABRIC PAGE, vous aurez beaucoup plus de choix ou de cliquer plutôt sur les noms des motifs plutôt que sur les vignettes !

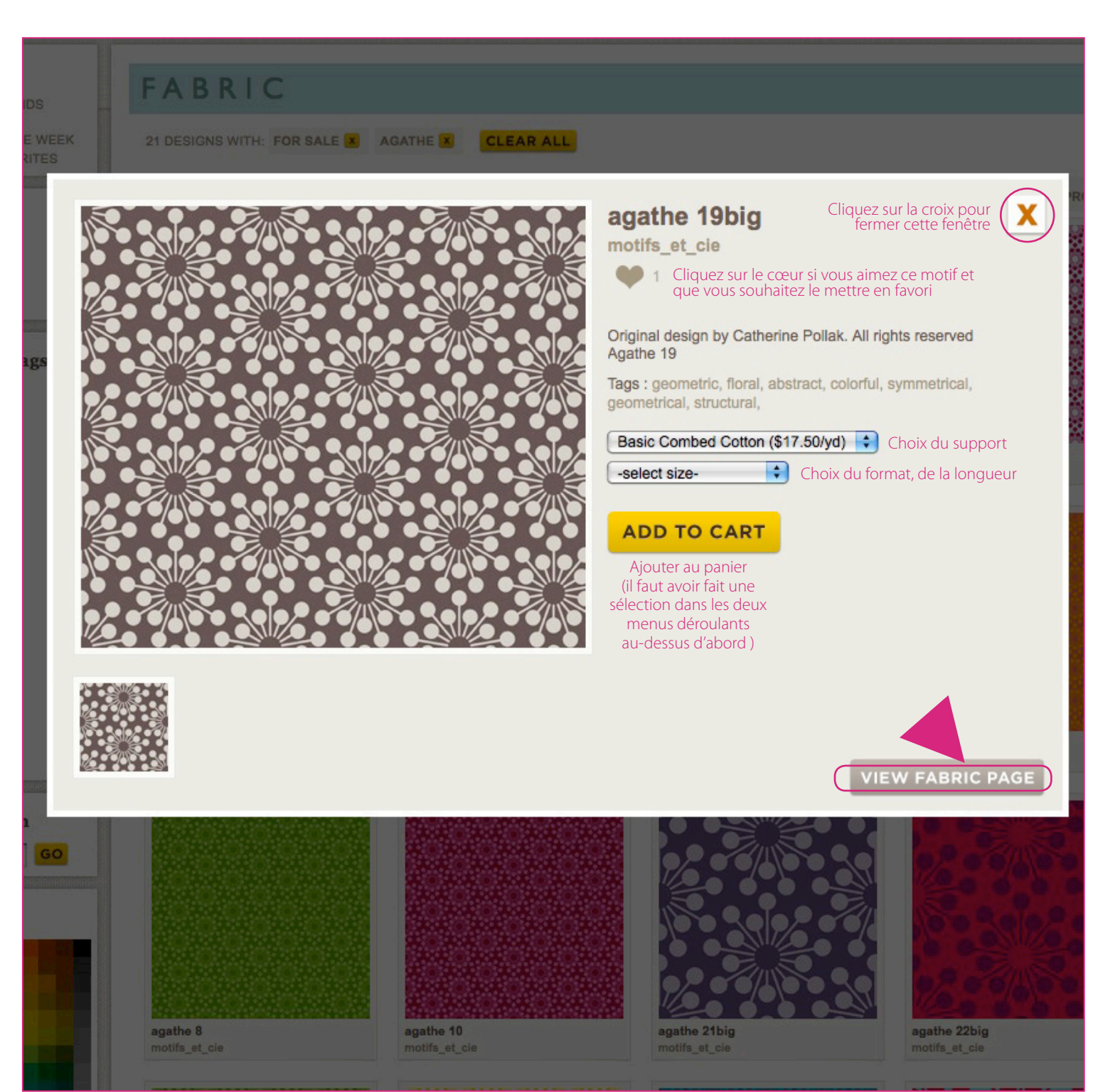

Nous voici sur la page du motif agathe19big, un motif que vous ne trouverez que chez Spoonflower ! Pour le commander il faut d'abord choisir ce que vous voulez... Et dans quelles quantités

lci j'ai sélectionné **1 yard**. Cliquez ensuite sur **ADD TO CART** pour ajouter cette commande à votre panier

# NOTA BENE :

**Test Swatch** : c'est une impression d'un échantillon carré de 20,32 cm de côté

Fat Quarter : c'est un coupon de 53,34 x 45,72 cm

**Yards** : 1 yard = un peu plus de 91cm de long (91,44 cm exactement)

La largeur dépend du tissu que vous choisissez (ici 42" pour le Basic Combed Cotton, soit 42" x 2,54 cm = 106,68 cm\*)

\*Astuce de conversion :

1 inch (écrit aussi 1") = 2,54 cm

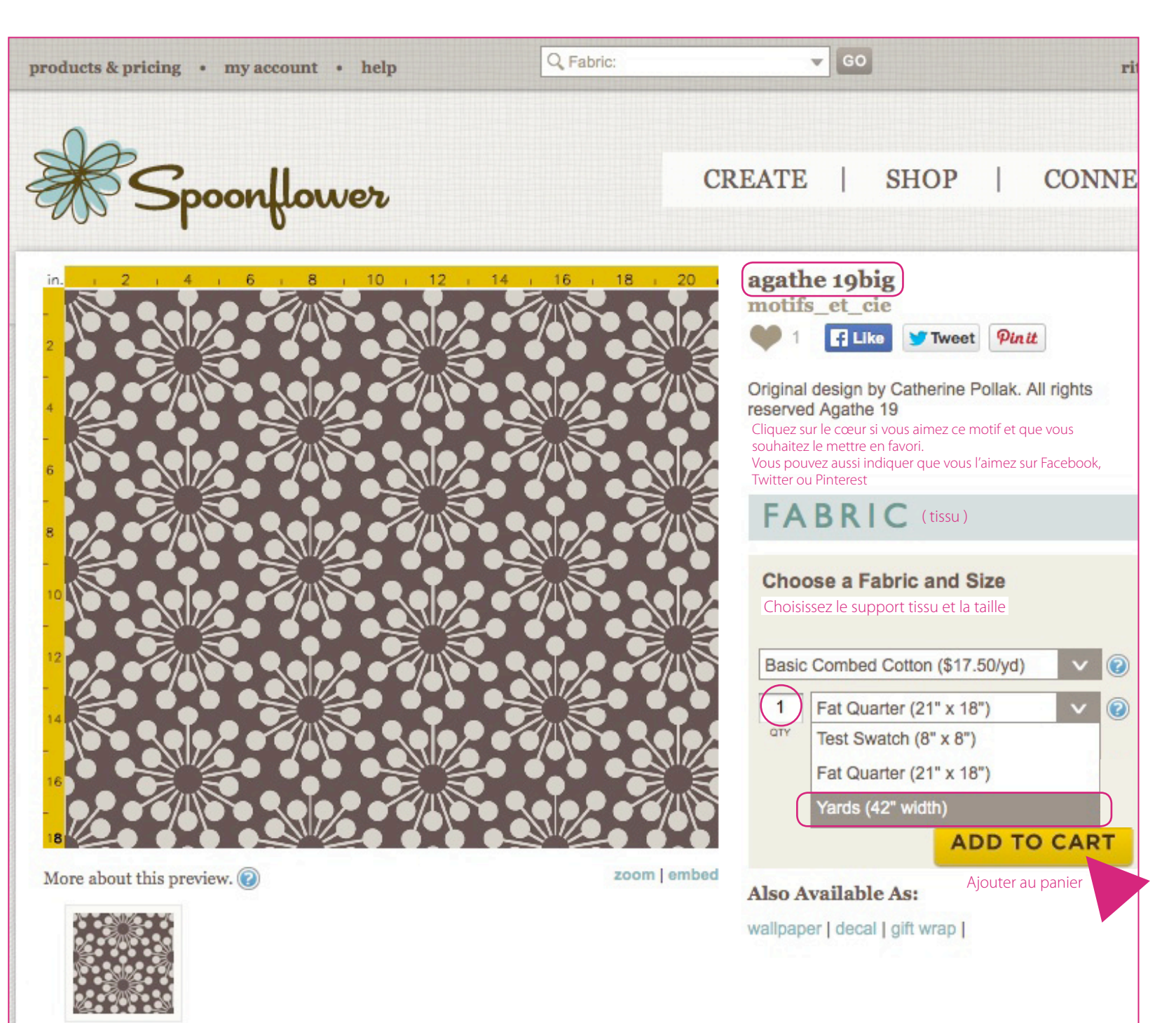

Vous devez maintenant sélectionner le support sur lequel vous allez faire imprimer ce motif (reportez-vous aux traductions et infos complémentaires sur l'image). Une fois votre choix fait, n'oubliez pas de cliquer sur **ADD TO CART** 

Vous pouvez commander à Spoonflower des échantillons de tous ces tissus vierges pour \$1 (soit 80 centimes, le port est gratuit), offre qui comprend également des exemples des papiers (imprimés de motifs au hasard). Pour commander ces échantillons rendez-vous sur http://www.spoonflower.com/design\_tools et cliquez sur ADD TO CART en dessous de Swatch Booklet (carnet d'échantillons)

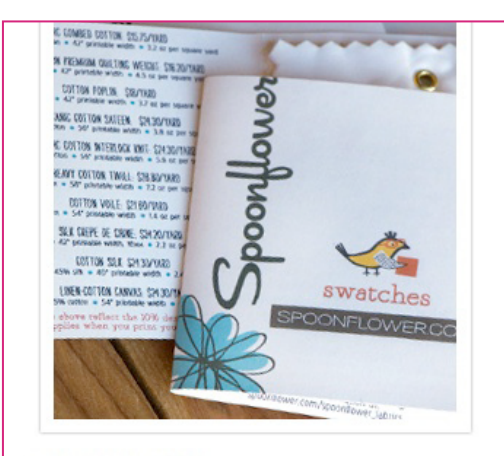

### Swatch Booklet) Carnet d'échantillons

Each Sample booklet contains a 4" x 4" unprinted swatch of each of our 12 fabrics plus samples of wallpaper, decals and gift wrap. The price is a nominal \$1.00 for the booklet, and shipping is free.

Get a fabric sample pack for \$1.00

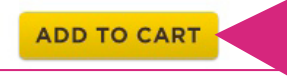

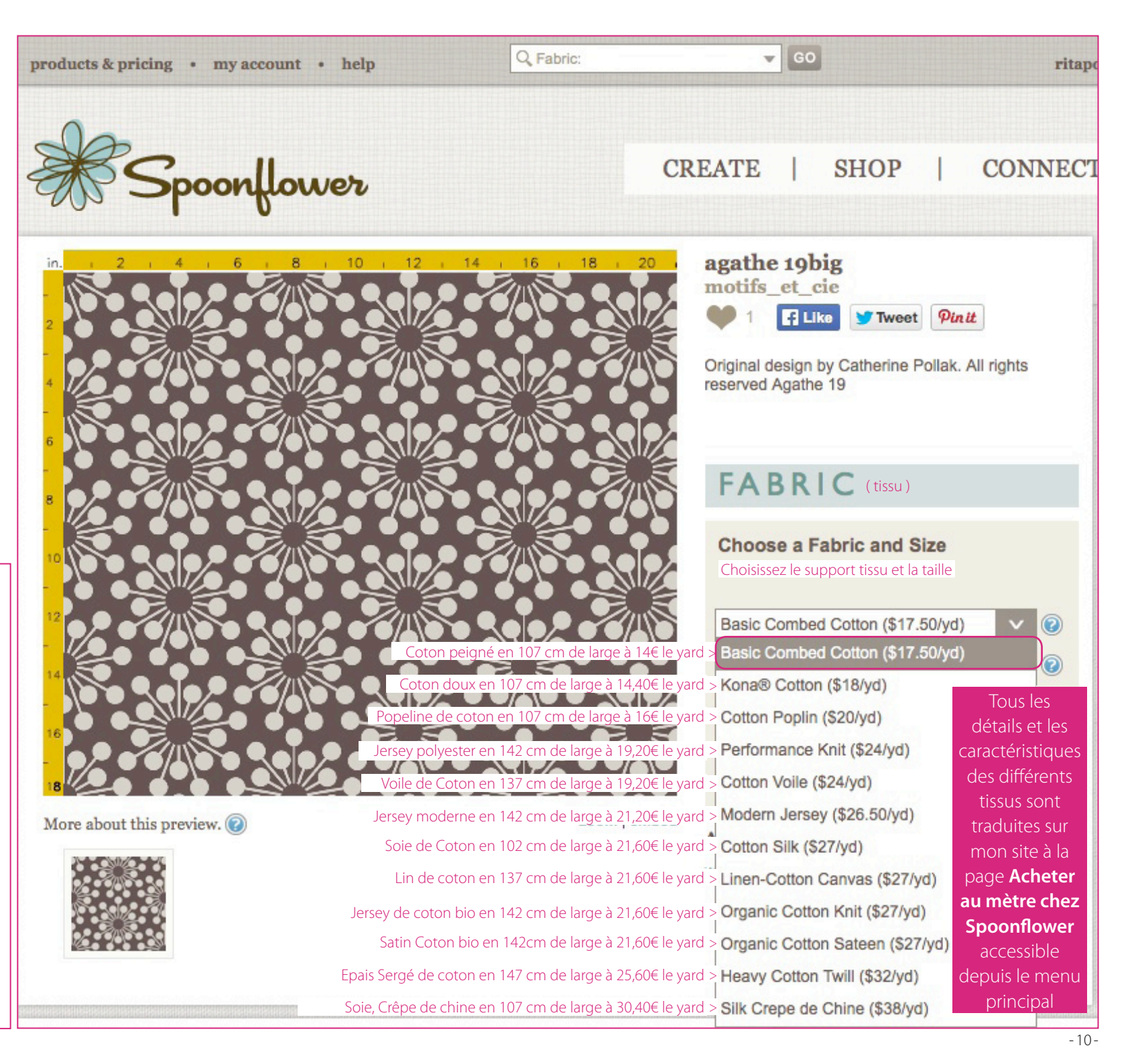

Pour bénéficier d'une impression aux couleurs éclatantes (en rose, orange, rouge, vert notamment), il faut vous inscrire dans un groupe de clientes qui sont les seules à pouvoir commander du «basic cotton **ULTRA**», un coton spécialement préparé. Pour ce faire, une fois votre compte créé et après vous être loguée sur le site, rendez-vous sur le lien suivant : http://www.spoonflower.com/squads puis cliquez sur JOIN THIS SQUAD

Vous devriez rapidement avoir accès dans votre liste de supports disponibles au **Basic Cotton Ultra** (comme ci-dessous), le seul tissu disponible en mode **ULTRA** et faire ainsi partie des clientes très spéciales de Spoonflower ! Sinon gare aux impressions ternes...

might be the next big thing. We'll

never know without your help!

Please keep in mind that these

buggy, and features may be

products and features are in a testing phase and nothing is set in stone.

Colors may shift, widths and weights may change, pricing may fluctuate,

new buttons and tools may be a little

discontinued or released to everyone.

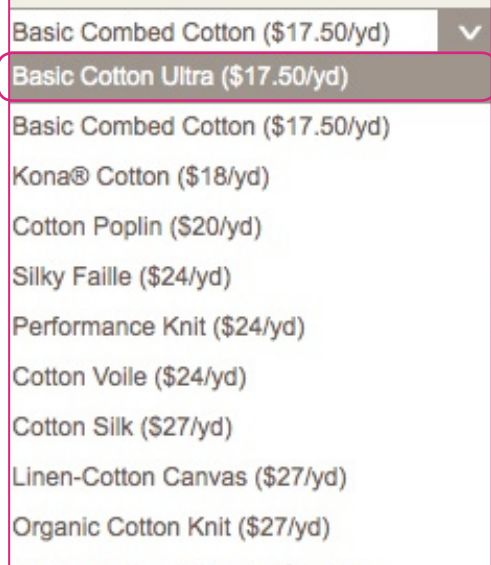

Organic Cotton Sateen (\$27/yd)

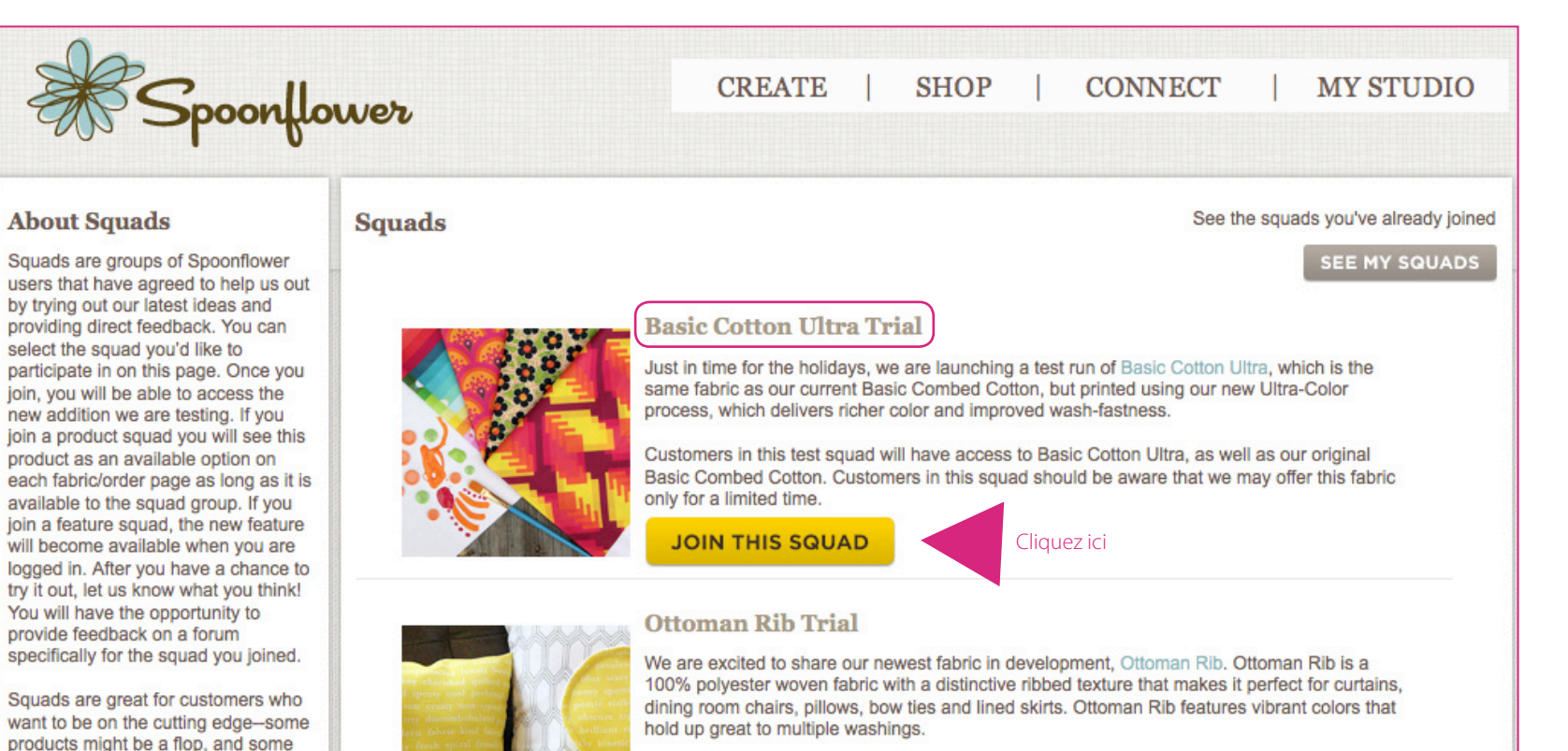

Customers in this test squad will have access to Ottoman Rib, which has not yet been publicly launched. Squad members should be aware that we may only offer this fabric for a limited time.

JOIN THIS SQUAD

## **Design Library Update**

We are excited about making improvements to the design library page on Spoonflower. We have added a search feature as well as a few other updates that we hope you will like. Customers in this test squad will have access to the new design library features, which have not yet been publicly launched. Squad members should be aware that we may edit, update or discontinue these features.

You are a member of this squad.

SHARE YOUR THOUGHTS

Admettons que vous fassiez une commande d'un yard de agathe 24 sur du Basic Combed Cotton

Il faut que vous cliquiez sur **ADD TO CART** pour la valider. Après cela votre panier et son contenu apparaîtront rapidement

Si vous ne cliquez pas sur **VIEW YOUR CART** (1) la fenêtre de votre panier se refermera tout seule

Vous pouvez accéder à tout moment à votre panier en cliquant sur l'icone de caddie en haut à droite (2). Le nombre d'articles qu'il contient est affiché dedans (ici 1 article)

Le montant total de cette commande tient déjà compte des frais de port (soit \$17,50 de tissu + \$7 de frais de port = \$24,50\*, soit 19,60 $\in$  au total)

## \*Astuce de conversion :

Multipliez votre montant en dollars par 0,80 pour obtenir votre montant en euros

Exemple : **\$24,50 x 0,80 = 19,60€** 

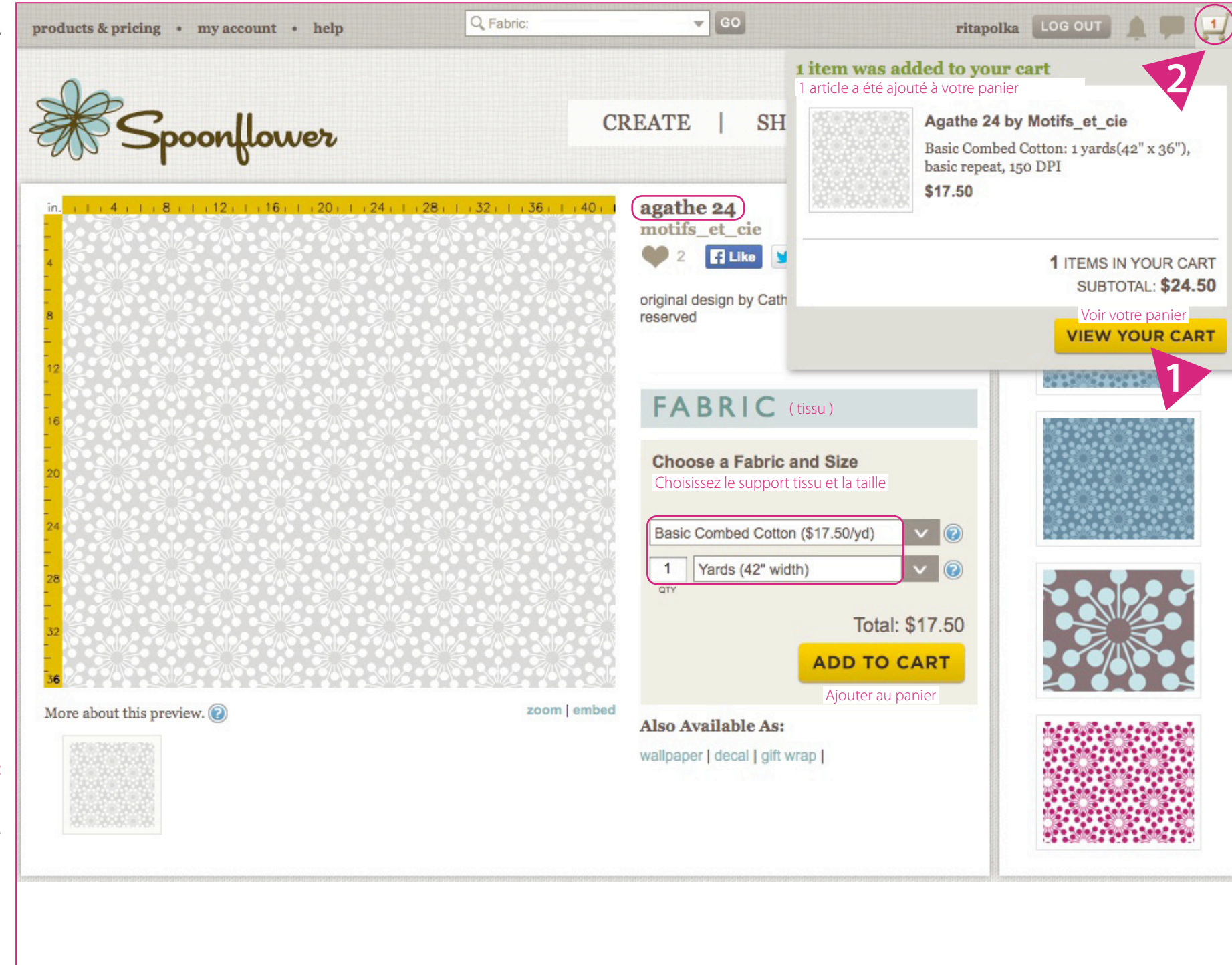

A partir de 20 yards commandés dans le même motif, vous bénéficiez automatiquement d'une réduction de 10% sur le tissu. Ici vous avez économisé \$35, soit 28€ (l'équivalent de 2 yards ou d'une grosse partie du port)!

Spoonflower imprime des rouleaux de 8 yards maximum, vous devez donc alors indiquer la longueur des morceaux que vous souhaitez recevoir. Faites votre choix dans la fenêtre qui s'ouvre automatiquement (ici j'ai choisi 4 morceaux de 5 yards, soit 20 yards au total), et validez (1)

Pour régler votre commande cliquez sur **CONTINUE TO CHECKOUT** (2) pour payer par carte bancaire ou CHECK OUT WITH PAYPAL (3) si vous souhaitez régler avec votre compte paypal

increments you select.

GO BACK

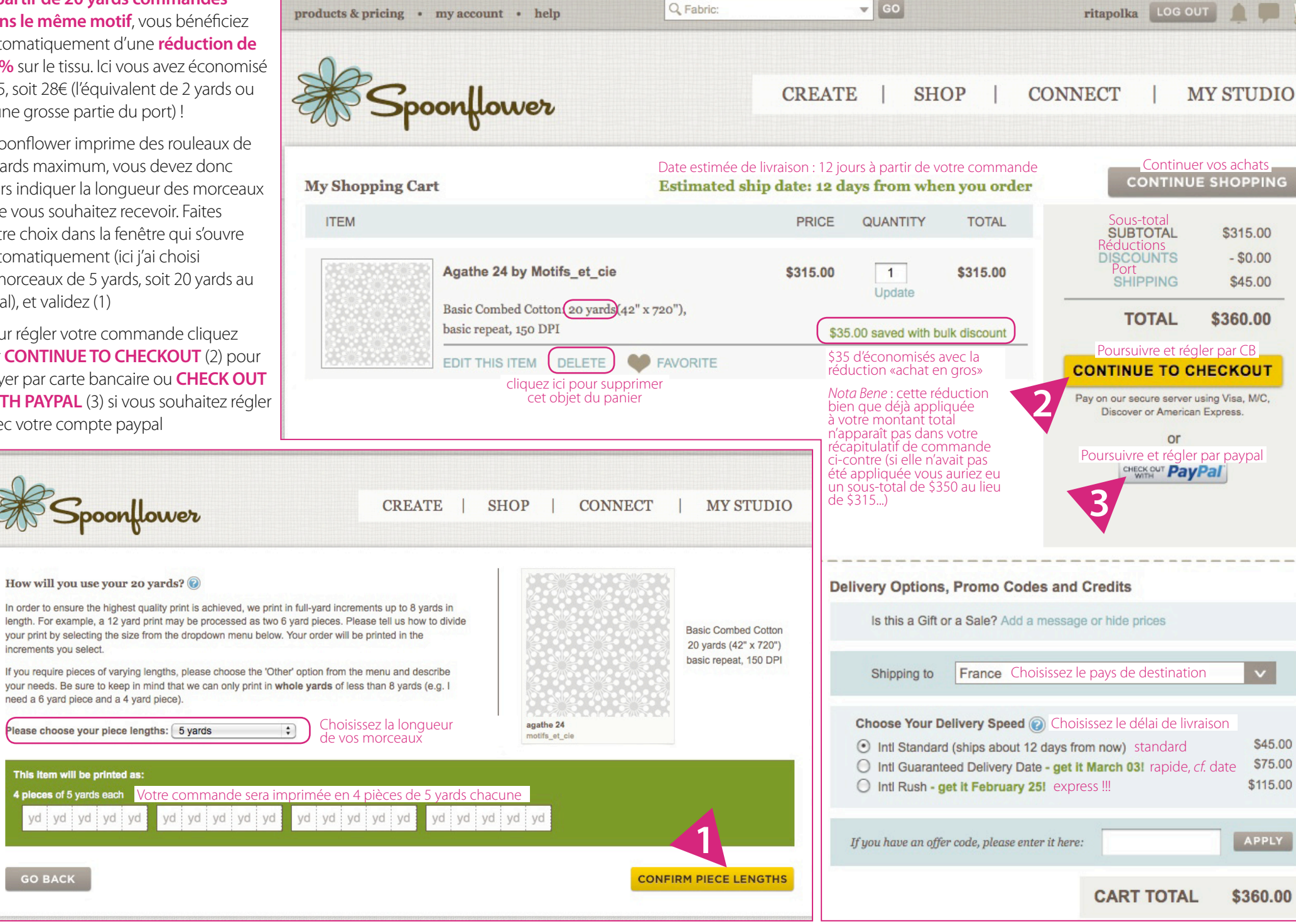

Voici la fenêtre de paiement par carte bancaire (paiement sécurisé bien sûr)

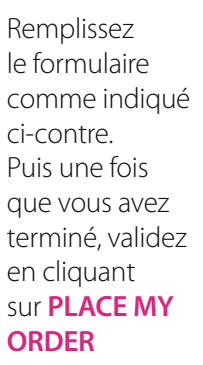

Votre commande est alors enregistrée chez Spoonflower et en cours de traitement

Vous allez d'ailleurs recevoir très rapidement une confirmation de Spoonflower par mail

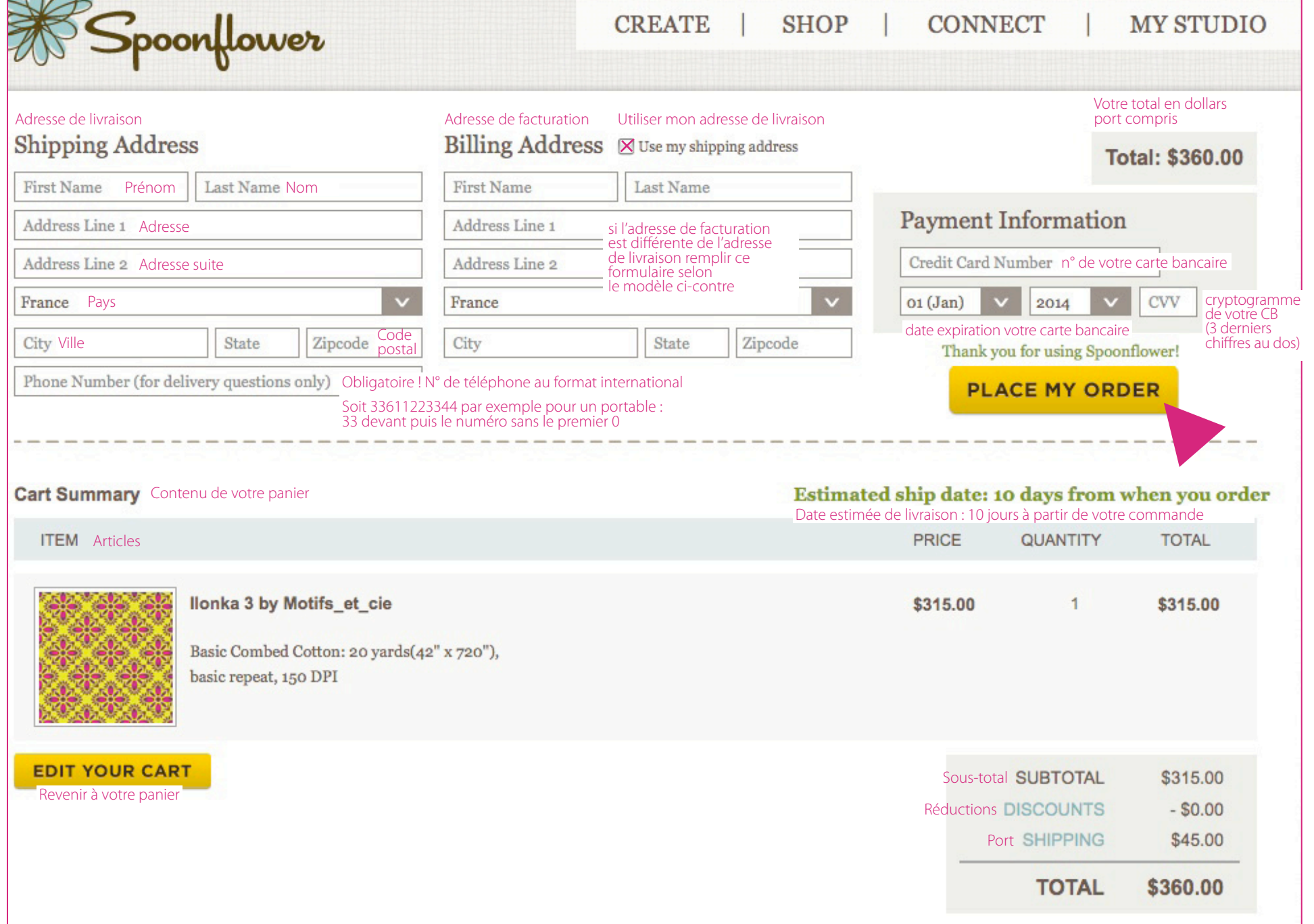

Voici la fenêtre de paiement par Paypal (paiement sécurisé aussi bien sûr...)

Remplissez le formulaire comme indiqué ci-contre

Puis une fois que vous avez terminé, validez en cliquant sur **CONNEXION** 

Le paiement de votre commande est alors transmis chez Spoonflower qui va traiter votre commande

Vous allez d'ailleurs recevoir très rapidement une confirmation de Spoonflower et une confirmation de Paypal par mail

# Spoonflower Inc.

Récapitulatif de votre commande

Descriptions

Order 1399967

Vous aurez la possibilité d'afficher les détails de votre commande avant de payer.

> le détail de votre commande s'affichera quand vous serez connecté à votre compte Paypal

# Choisissez un mode de paiement

PayPal" Payez avec votre compte PayPal Connectez-vous à votre compte pour payer Email votre adresse email liée à votre compte Paypal Mot de passe PayPal votre mot de passe Paypal Il s'agit d'un ordinateur privé. Qu'est-ce que c'est ? Je vous conseille de faire ça de chez vous ! Vos identifiants pourraient fuiter... Connexion re adresse email ou votre mot de passe ? Vous avez oub Créez un compte PayPal Si vous n'avez pas de compte Paypal, vous pouvez aussi en créer un... Et payez par carte bancaire Annuler et revenir sur Spoonflower Inc.

## Évaluation sur le site +

PayPal. Votre réflexe sécurité pour payer en ligne.

Pour plus d'informations, consultez notre Règlement sur le respect de la vie privée, nos Conditions d'utilisation et nos Informations essentielles sur les paiements et le Service.

Pour acheter ce motif imprimé sur papier (un motif est présenté par défaut sur du tissu) :

- cliquez sur **wallpaper** pour acheter du papier peint

- cliquez sur **decal** pour acheter le motif sur du papier adhésif

- cliquez sur **gift wrap** pour l'acheter sur papier cadeau

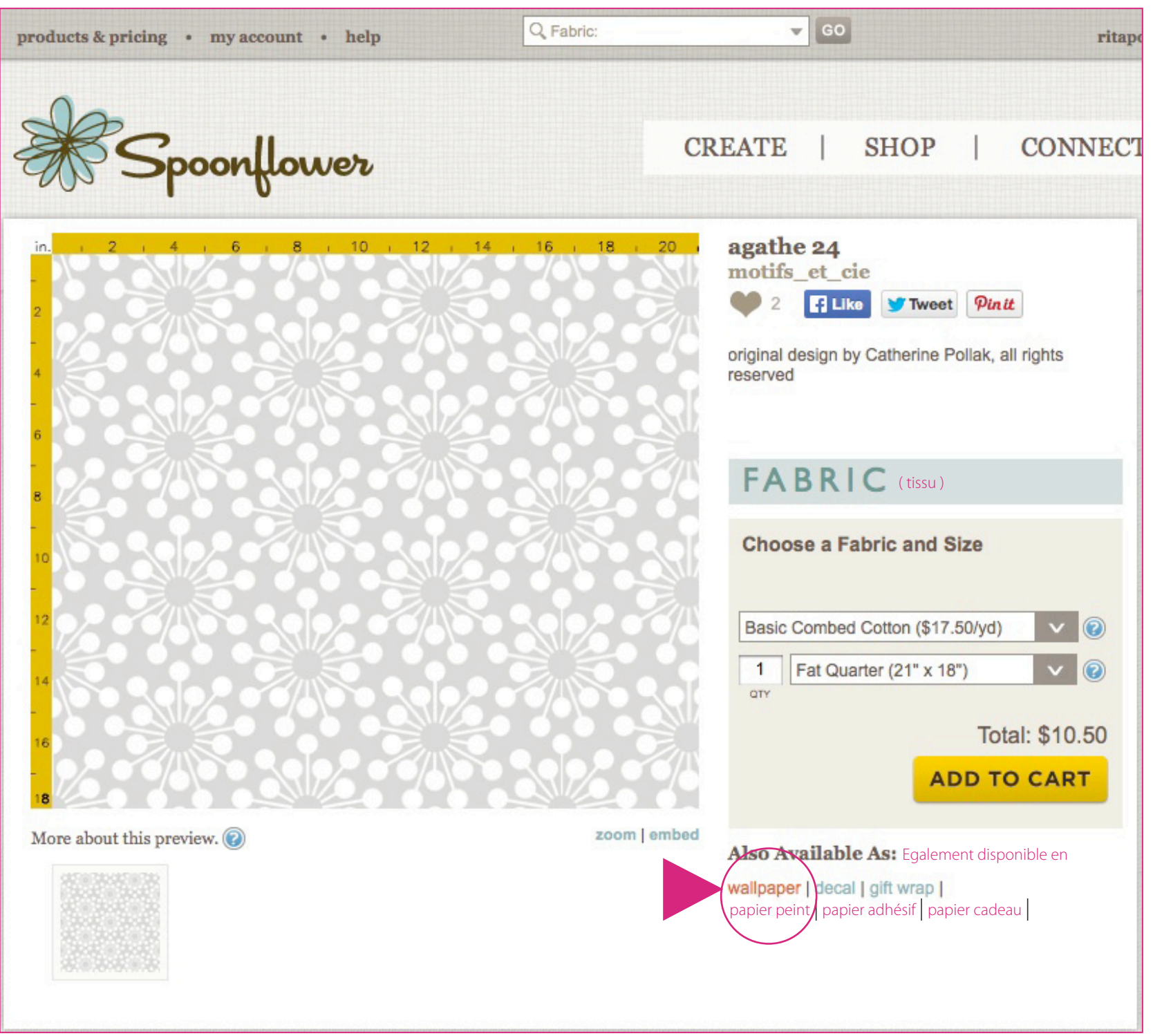

Le papier peint tel qu'il est présenté par défaut en « situation »

Indiquez le nombre de rouleaux que vous voulez sachant qu'un rouleau mesure 61 cm de large et 3,66 mètres de hauteur

N'oubliez pas de cliquer sur **ADD TO CART** pour commander !

# NOTA BENE

Ce papier peint est **pré-encollé** Il vous suffit d'appliquez de l'eau au dos et votre papier est prêt à poser !

C'est un papier sans PVC, durable et écologique

Les rouleaux sont acheminés dans des tubes en carton et par un transporteur spécial (prévoyez une facturation supplémentaire de frais de douane par Fedex, de 20 à 30€ environ)

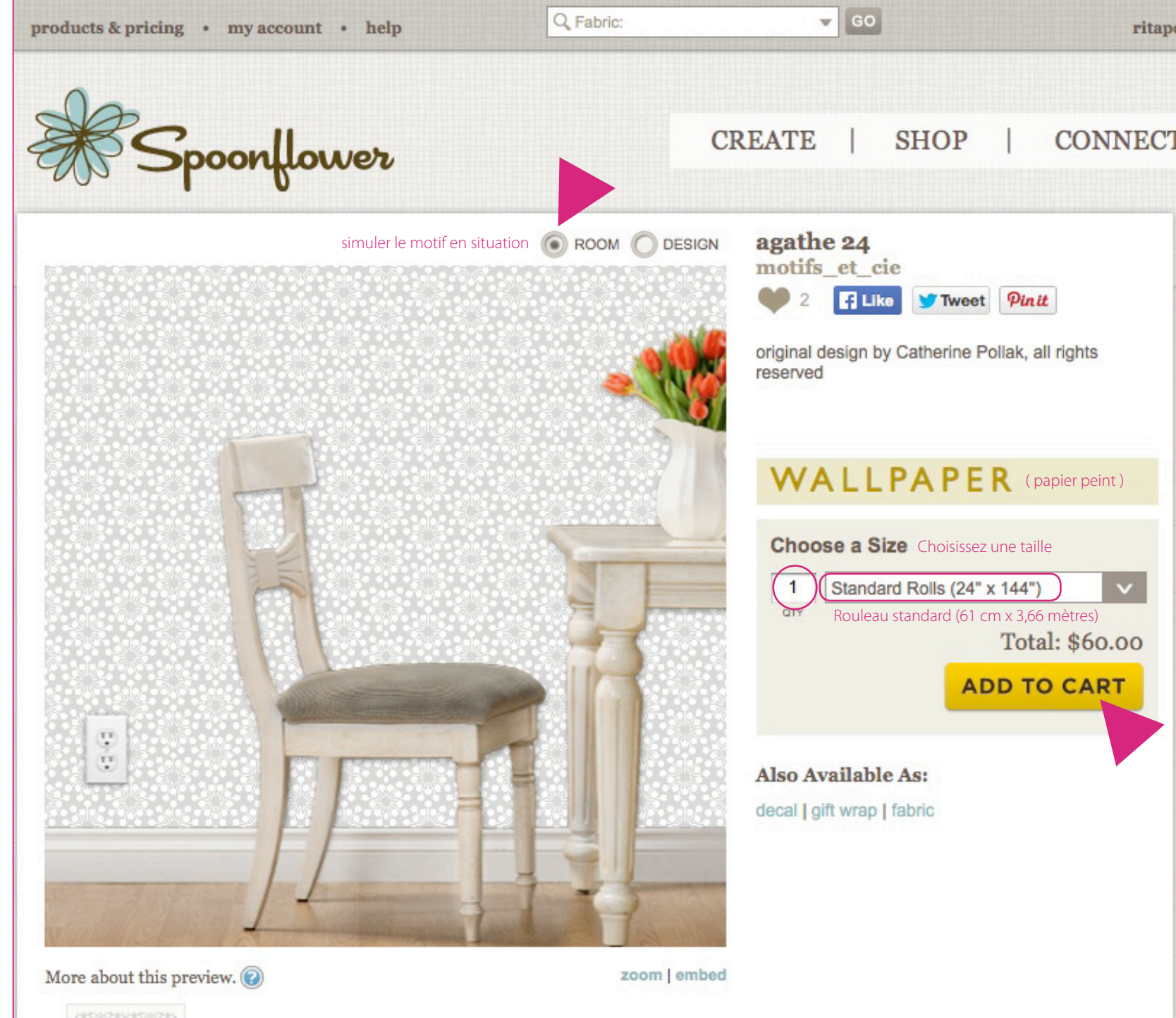

Vous pouvez également commander des rouleaux personnalisés à \$15 le yard (soit 12€ les 91 centimètres environ) à l'aide d'un calculateur auquel vous avez accès dans le menu déroulant. Il vous indique le nombre de rouleaux que vous devrez commander pour couvrir la surface voulue (ainsi que leur dimension)

Pour ce faire, entrez la hauteur (H pour Height) et la largeur (W pour Width) de la surface du/des murs (ou des portes, des placards, des meubles, etc.) à recouvrir. Vous devez rentrer ces dimensions en pieds...

Pour les convertir en pieds, relevez vos mesures en centimètres et divisez les par 30,47\*! Vous obtiendrez ainsi une mesure en pieds...

N'oubliez pas de cliquer sur ADD TO **CART** (1) pour commander !

Cliquez sur **gift wrap** (2) si vous voulez plutôt commander du papier cadeau ou sur fabric si vous voulez revenir au tissu

## \*Astuce de conversion : 1 pied (s'écrit aussi «1 ft ») = 30,47 cm

Exemple ici : 8 ft x 30,47 cm = 243,76 cm (2,44 m)12 ft x 30,47 cm = 365,64 cm (3,66 m)

Le mur ici fait donc 2,44 m de haut et 3,66 m de large et on a besoin de 6 rouleaux en tout qui font chacun 61 cm de large x 2,44 m de haut

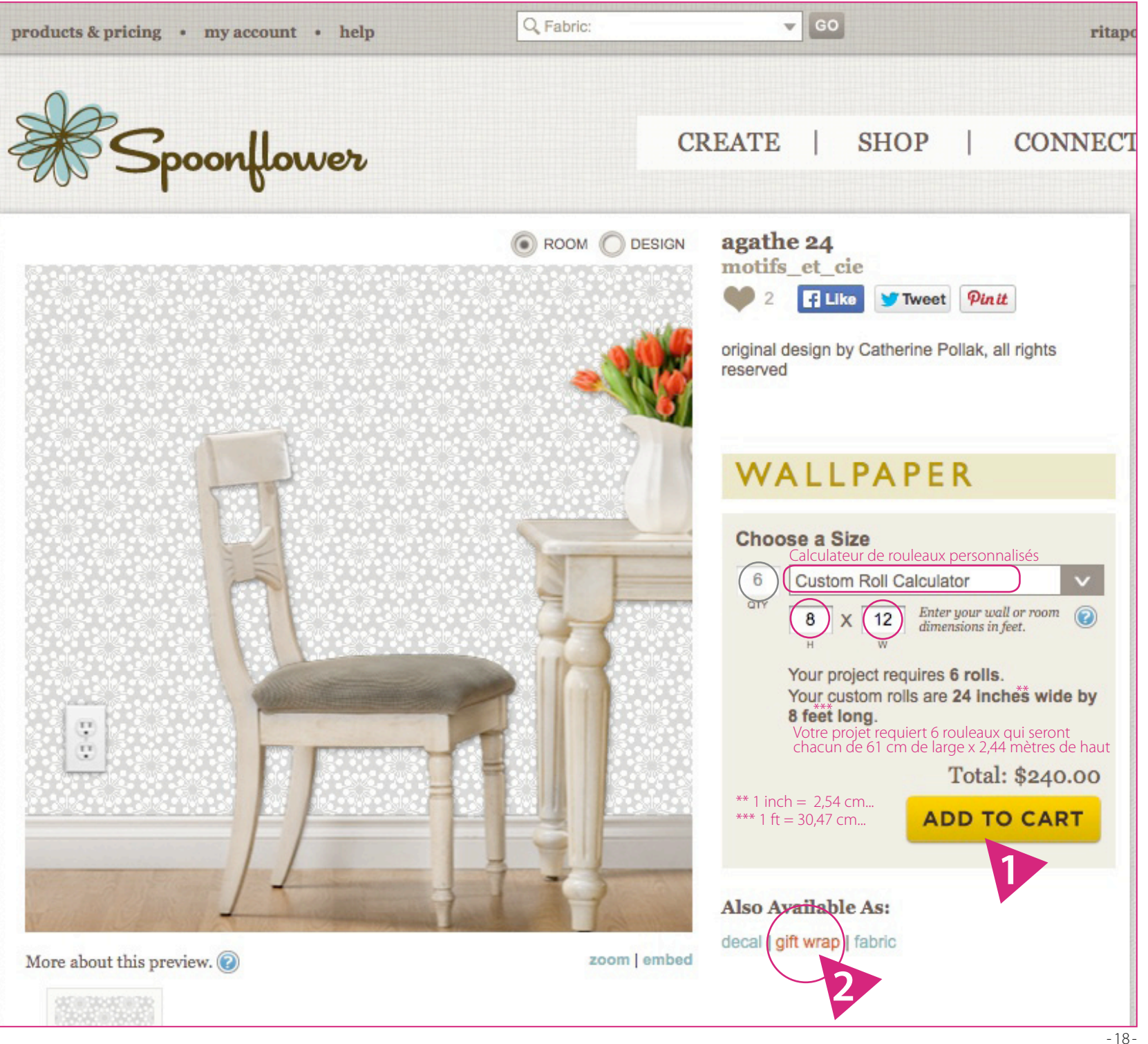

Pour le papier cadeau, vous avez le choix entre deux qualités : le Satin Gift Wrap (papier brillant) et le Matte Gift Wrap (papier satiné)

Chaque rouleau fait une longueur de 66 cm x 1.80 mètre suffisante pour envelopper 4 cadeaux de taille moyenne. Un rouleau coûte 12€ environ

Vous avez ausi deux modes de présentation possibles Gift Box ou Design, choisissez celui qui vous convient et n'oubliez pas de cliquer sur ADD TO CART pour commander!

Si vous souhaitez repasser au tissu, cliquez sur **fabric** 

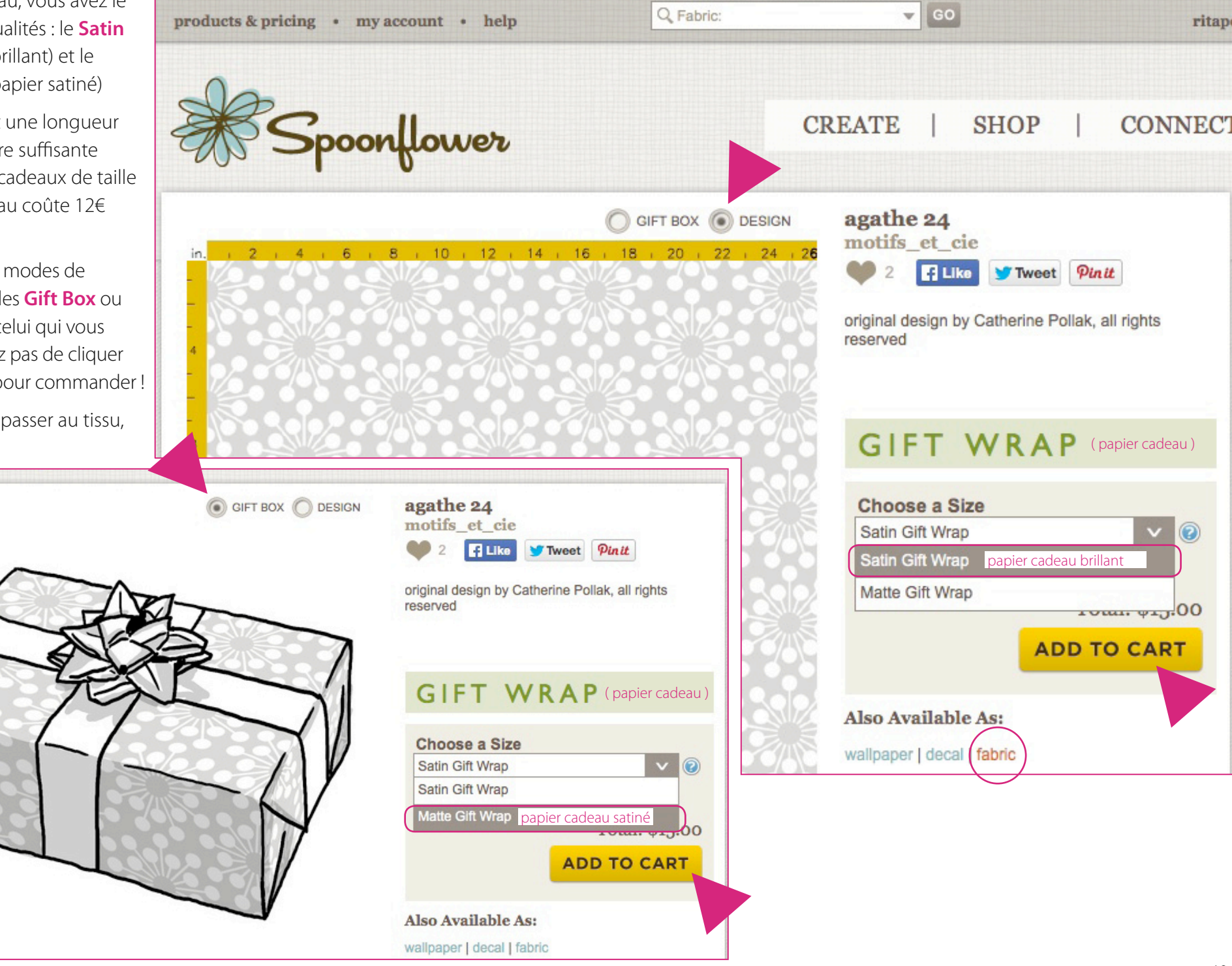

ritap

Passons à la configuration de votre compte et de ses différents paramètres. Ce n'est pas obligatoire, vous avez donné suffisamment d'informations au moment de votre inscription pour pouvoir commander sans vous en soucier. Mais si vous voulez tout configurer, c'est possible !

A partir de **MY STUDIO** / account vous avez accès à différents onglets

Le premier, **SETTINGS**, vous permet de changer l'email lié à votre compte, votre mot de passe et vos coordonnées

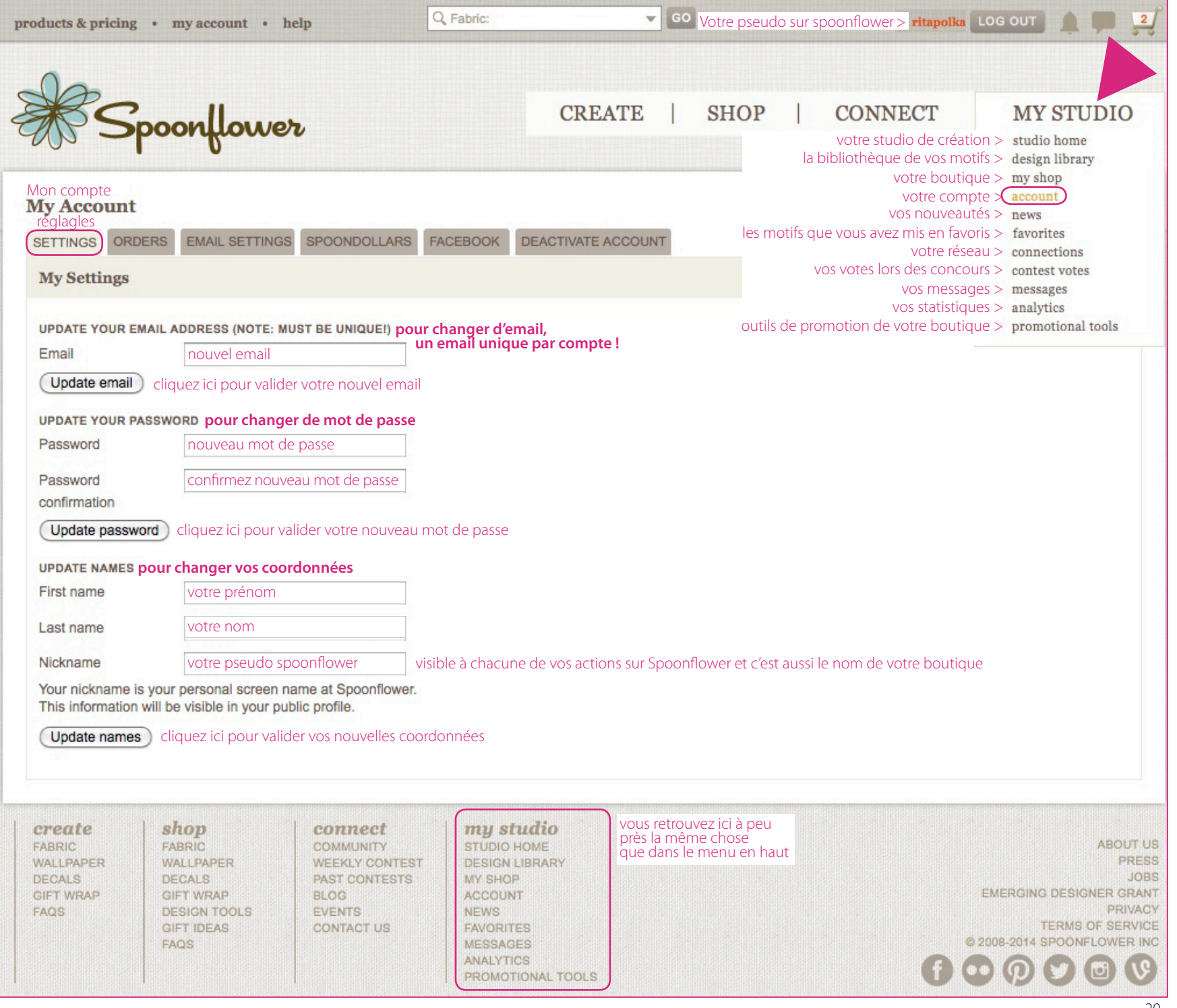

Sur l'onglet **EMAIL SETTINGS** vous pouvez paramétrer les infos qui vous seront envoyées par Spoonflower et leur périodicité

Sur l'onglet **ORDERS** vous avez accès au récapitulatif de vos commandes

Sur l'onglet **SPOONDOLLARS** sont indiqués vos gains si vous vendez un motif (10% par vente). Vous pouvez les dépenser sur Spoonflower ou les faire virer sur un compte paypal à partir de \$20 de gains et 31 jours après la vente

Sur l'onglet **FACEBOOK** vous pouvez lier votre compte à votre profil facebook si vous ne l'avez pas déjà fait au moment de vos inscription

Enfin cliquez sur l'onglet **DESACTIVATE ACCOUNT** si vous voulez supprimer votre compte

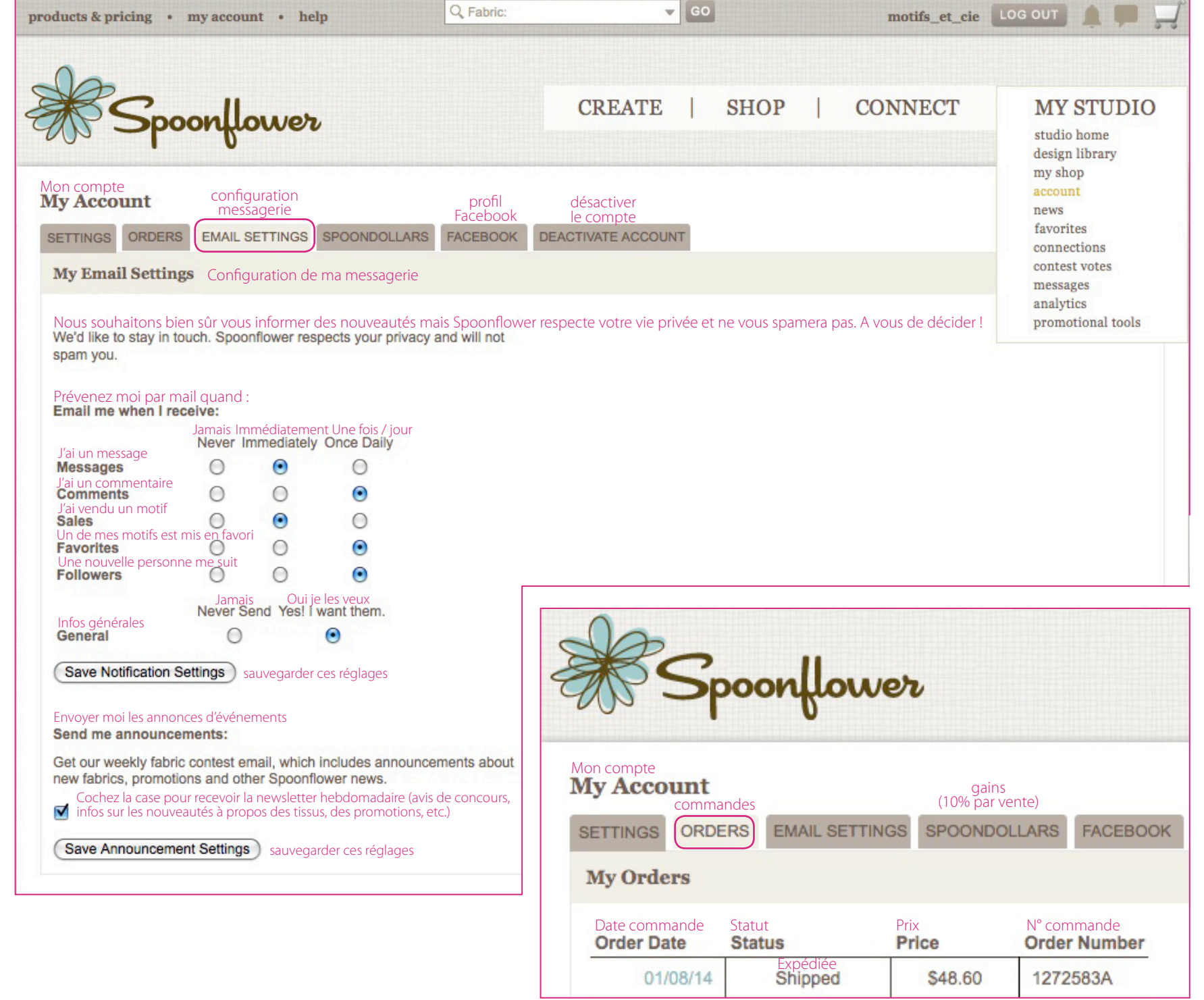

Pour finir, voici comment éditer et paramétrer votre boutique. A partir du menu **MY STUDIO/ my shop** cliquez sur **EDIT YOUR SHOP** et mettez en ligne une vignette de profil, un bandeau et votre message d'accueil

Products

FABRIC 156 WALLPAPER 156 DECALS 156

GIFT WRAP 156

Designs by motifs\_et\_cie

EDIT YOUR SHOP

éditer votre boutique

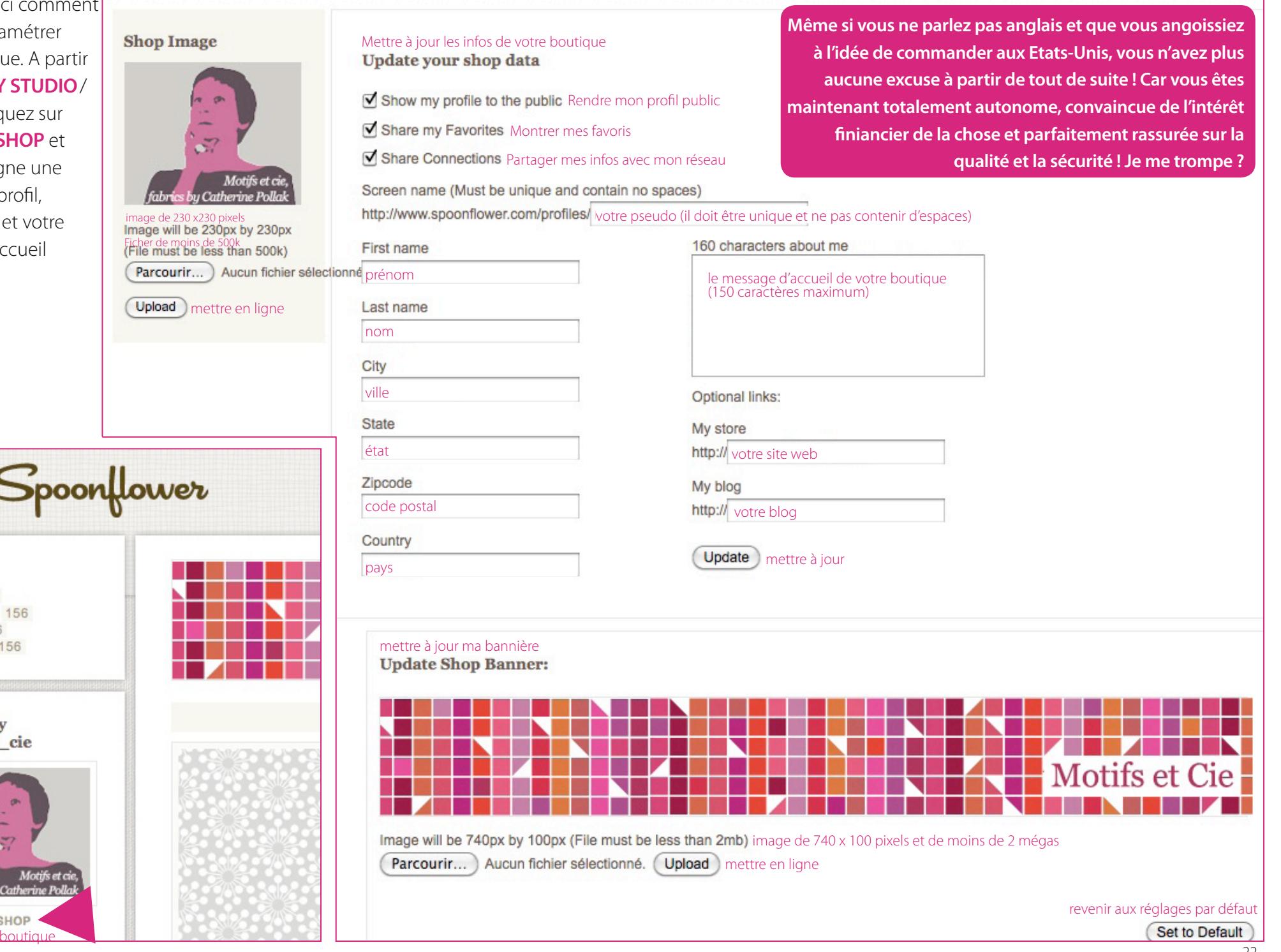